# 在無線區域網控制器上配置VLAN

目錄

簡介 必要條件 需求 <u>採用元件</u> <u>慣例</u> WLC上的動態介面 配置動態介面的前提條件 配置動態介面的限制 設定 運行Cisco IOS軟體的Catalyst交換機 GUI中的WLAN控制器VLAN配置 CLI中的WLAN控制器VLAN配置 驗證 <u>Catalyst交換器驗證</u> WLAN控制器VLAN驗證 疑難排解 疑難排解程式

# 簡介

本檔案介紹如何在無線LAN控制器(WLC)上設定虛擬LAN (VLAN)。

## 必要條件

需求

此程式假設有一個功能正常的DHCP伺服器,可為註冊到控制器的存取點(AP)提供IP位址。

## 採用元件

- 運行Cisco IOS<sup>®</sup>軟體的Catalyst交換機。
- 運行軟體版本8.10.190.0的Cisco WLC 8540。
- 存取點

本文中的資訊是根據特定實驗室環境內的裝置所建立。文中使用到的所有裝置皆從已清除(預設))的組態來啟動。如果您的網路運作中,請確保您瞭解任何指令可能造成的影響。

#### 慣例

如需文件慣例的詳細資訊,請參閱思科技術提示慣例。

## WLC上的動態介面

動態介面(也稱為VLAN介面)由使用者建立,類似於無線LAN客戶端的VLAN。

一個控制器最多可支援512個動態介面(VLAN)。 每個動態介面都單獨配置,並允許控制器的任何或 所有分佈系統埠上存在單獨的通訊流。 每個動態介面控制控制器和所有其他網路裝置之間的 VLAN和其他通訊,並且每個動態介面充當與對映到介面的無線LAN (WLAN)關聯的無線客戶端的 DHCP中繼。

可以將動態介面分配給分散式系統埠、WLAN、第2層管理介面和第3層ap管理器介面。 還可以將動 態介面對映到備份埠。

在分佈系統埠上配置零動態介面、一個動態介面或多個動態介面。 但是,所有動態介面必須與埠上 配置的所有其他介面位於不同的VLAN或IP子網中。 如果埠未標籤,則所有動態介面必須與埠上配 置的任何其他介面位於不同的IP子網上。

有關Cisco WLC平台支援的最大VLAN數的資訊,請參閱相應的Cisco WLC平台資料表。 Cisco建議 為動態介面使用標籤的VLAN。

具有WLAN控制器的VLAN使用以下型號:

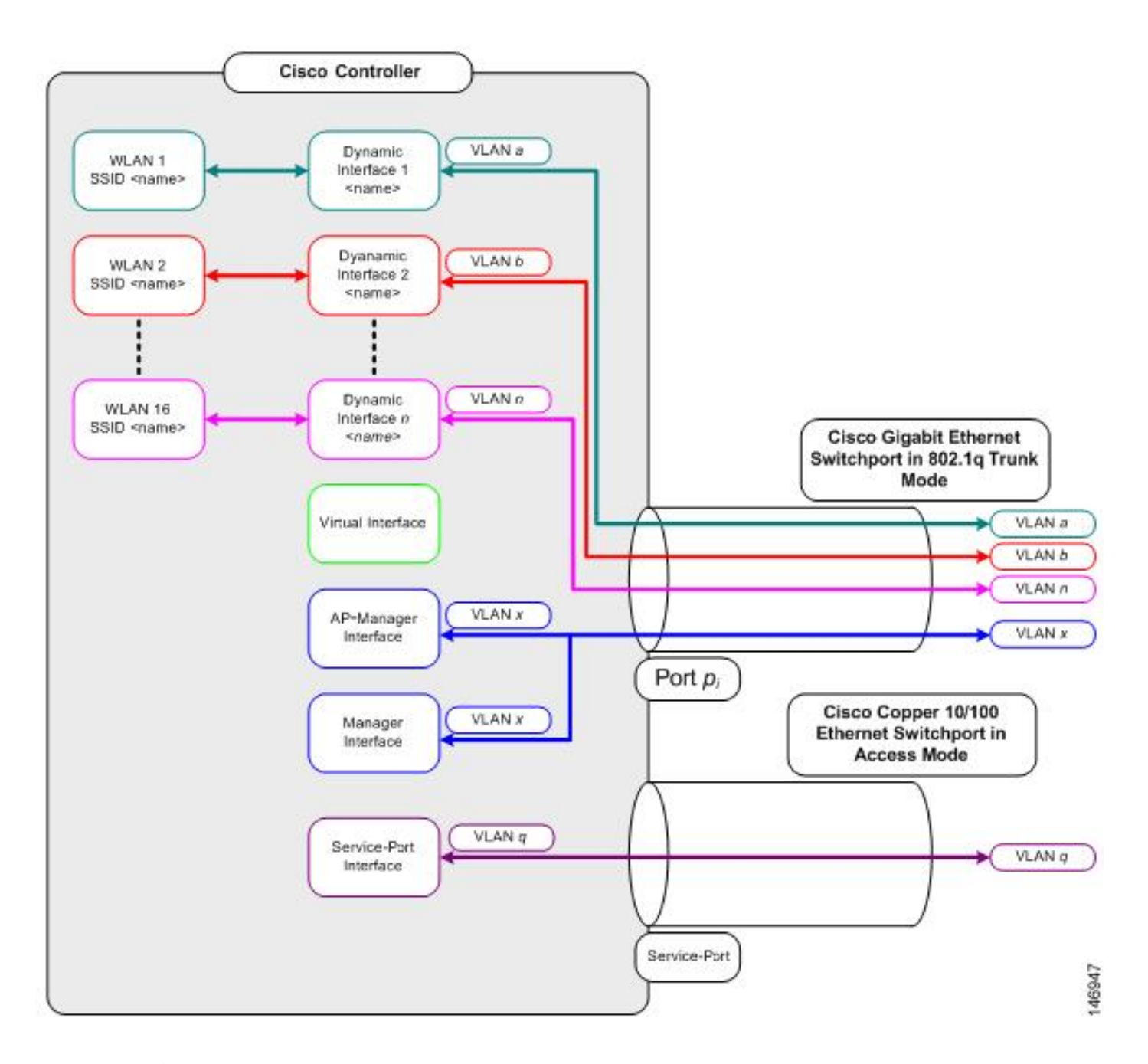

### 配置動態介面的前提條件

要配置controller的動態介面,請為動態介面使用標籤的VLAN。

### 配置動態介面的限制

在控制器上設定動態介面時有下列限制:

- 有線客戶端無法使用AP管理器介面的IP地址訪問Cisco 2504 WLC的管理介面。
- 對於來自配置為動態介面的子網的SNMP請求,控制器會做出響應,但響應不會到達發起會話的裝置。
- 如果使用DHCP代理和/或RADIUS源介面,請確保動態介面具有有效的可路由地址。不支援跨 控制器介面的重複或重疊地址。
- 請勿使用ap-manager作為介面名稱來配置動態介面,因為ap-manager是保留名稱。

## 設定

本節提供用於設定本檔案中所述功能的資訊。

✤ 附註:使用<u>命令查詢工具</u>(僅限registeredcustomers)查詢關於用於本文的命令的更多資訊。

運行Cisco IOS軟體的Catalyst交換機

w-backbone-6#configure terminal Enter configuration commands, one per line. End with CNTL/Z. w-backbone-6(config)#interface gigabitethernet 8/25 w-backbone-6(config-if)#switchport w-backbone-6(config-if)#switchport trunk encapsulation dot1q w-backbone-6(config-if)#switchport trunk native vlan 999 w-backbone-6(config-if)#switchport trunk allowed vlan 1,81,82,171,999 w-backbone-6(config-if)#switchport mode trunk w-backbone-6(config-if)#switchport mode trunk w-backbone-6(config-if)#end w-backbone-6#

注意:此處將VLAN編號999用作本地VLAN。這表示到達WLC連線埠的未標籤流量來自vlan 999。在本文檔中,WLC的管理埠帶有標籤的VLAN 1,這意味著與WLC管理介面之間的流量 進入VLAN 1,並且WLC未使用VLAN 999。

### GUI中的WLAN控制器VLAN配置

在WLAN控制器上完成以下步驟。

**1. 從WLC GUI中,導航至Controller > Interfaces. Interfaces**頁面,該頁面列出在WLC上配置的所有介面。要建立新的 動態介面,請按一下 New.

| ululu<br>cisco                                                                                                    |                       | WIRFLESS           |                | IAGEMENT C        |                          | FFFDBACK      | Saye Configuration Ping Logout Refresh |
|----------------------------------------------------------------------------------------------------|-----------------------|--------------------|----------------|-------------------|--------------------------|---------------|----------------------------------------|
| Controller                                                                                                    | Interfaces            | MALLESS            | growart Hav    |                   | 2 PENED TEP              | TEDDACK       | Entries 1 - 6 of 6                     |
| Icons                                                                                                    | Interface Name        | VLAN<br>Identifier | IP Address     | Interface<br>Type | Dynamic AP<br>Management | IPv6 Address  |                                        |
| Inventory                                                                                                    | 171                   | 171                | 192.168.171.30 | Dynamic           | Disabled                 |               |                                        |
| Interfaces                                                                                                    | management            | 1                  | 10.48.39.46    | Static            | Enabled                  | 2001:1::46/64 |                                        |
| Interface Groups                                                                                                    | redundancy-management | 1                  | 10.48.39.52    | Static            | Not Supported            |               |                                        |
| Multicast                                                                                                    | redundancy-port       | untagged           | 172.16.39.52   | Static            | Not Supported            |               |                                        |
| Network Routes                                                                                                    | service-port          | N/A                | 0.0.00         | DHCP              | Disabled                 | ::/128        |                                        |
| Redundancy                                                                                                    | virtual               | N/A                | 10.2.3.4       | Static            | Not Supported            |               |                                        |
| <ul> <li>Mobility Management<br/>Ports</li> <li>NTP</li> <li>CDP</li> <li>PMIPv6</li> <li>Tunneling</li> <li>IPv6</li> <li>mDNS</li> </ul> |                       |                    | •              |                   |                          |               |                                        |

輸入 Interface Name 和 VLAN Identifier, 並按一下Apply.

•

٠

| cisco                                                           | MONITOR                | <u>W</u> LANs | CONTROLLER    | WIRELESS | SECURITY | MANAGEMENT | COMMANDS | HELP | <u>F</u> EEDBACK | Sa <u>v</u> e Configuration Ping Logout <u>R</u> efresh |
|-----------------------------------------------------------------|------------------------|---------------|---------------|----------|----------|------------|----------|------|------------------|---------------------------------------------------------|
| Controller                                                      | Interfaces             | > New         |               |          |          | )          |          |      |                  | < Back Apply                                            |
| General<br>Icons<br>Inventory<br>Interfaces<br>Interface Groups | Interface N<br>VLAN Id | ame           | VLAN 81<br>81 |          |          | J          |          |      |                  |                                                         |
| Multicast Network Routes                                        |                        |               |               |          |          |            |          |      |                  |                                                         |
| Redundancy                                                      |                        |               |               |          |          |            |          |      |                  |                                                         |
| <ul> <li>Mobility Management</li> <li>Ports</li> </ul>          |                        |               |               |          |          |            |          |      |                  |                                                         |
| <ul> <li>NTP</li> <li>CDP</li> </ul>                            |                        |               |               |          |          |            |          |      |                  |                                                         |
| ▶ PMIPv6                                                        |                        |               |               |          |          |            |          |      |                  |                                                         |
| <ul> <li>Tunneling</li> <li>IPv6</li> </ul>                     |                        |               |               |          |          |            |          |      |                  |                                                         |
| ▶ mDNS                                                          |                        |               |               |          |          |            |          |      |                  |                                                         |

輸入此VLAN的特定引數。部分引數包括 IP Address、 Netmask、 Gateway和 Primary DHCP Server IP地址,然後按一下 Apply.

| ahaha                                        |                                                      |                                      |                                |                             | Sa <u>v</u> e Confi | iguration | <u>P</u> ing   | Logout Refresh     |  |
|----------------------------------------------|------------------------------------------------------|--------------------------------------|--------------------------------|-----------------------------|---------------------|-----------|----------------|--------------------|--|
| CISCO MONITOR                                | WLANS CONTROLLER                                     | WIRELESS                             | SECURITY                       | MANAGEMENT                  | C <u>O</u> MMANDS   | HELP      | <u>F</u> EEDB/ | ACK 🔒 <u>H</u> ome |  |
| Controller                                   | Interfaces > Edit                                    |                                      |                                |                             |                     | < Bac     | k              | Apply              |  |
| General<br>Icons                             | General Informatio                                   | P                                    |                                |                             |                     |           |                |                    |  |
| Inventory                                    |                                                      |                                      |                                |                             | 13                  |           |                |                    |  |
| Interfaces                                   | Interface Name                                       | vlan 81                              |                                |                             |                     |           |                |                    |  |
| Interface Groups                             | MAC Address                                          | 74:a0:21                             | f:2a:75:7e                     |                             |                     |           |                |                    |  |
| Multicast <ul> <li>Network Routes</li> </ul> | Configuration                                        |                                      |                                |                             |                     |           |                |                    |  |
| Redundancy                                   | Guest Lan                                            |                                      |                                |                             |                     |           |                |                    |  |
| Mobility Management                          | Quarantine                                           |                                      |                                |                             |                     |           |                |                    |  |
| Ports                                        | Quarantine Vlan Id                                   | 0                                    |                                |                             |                     |           |                |                    |  |
| ▶ NTP                                        | NAS-ID                                               | none                                 |                                |                             |                     |           |                |                    |  |
| ▶ CDP                                        | Physical Information                                 | on                                   |                                |                             |                     |           |                |                    |  |
| ▶ PMIPv6                                     | Port Number                                          | 1                                    |                                |                             |                     |           |                |                    |  |
| Tunneling                                    | Backup Port                                          | 0                                    |                                |                             |                     |           |                |                    |  |
| ▶ IPv6                                       | Active Port                                          | 1                                    |                                |                             |                     |           |                |                    |  |
| ▶ mDNS                                       | Enable Dynamic AP Ma                                 | anagement 🗌                          |                                |                             |                     |           |                |                    |  |
| Advanced                                     |                                                      |                                      |                                |                             |                     |           |                |                    |  |
|                                              | Interface Address                                    |                                      |                                |                             |                     |           |                |                    |  |
|                                              | VLAN Identifier                                      | 81                                   |                                |                             |                     |           |                |                    |  |
|                                              | IP Address                                           | 192.                                 | 168.81.46                      |                             |                     |           |                |                    |  |
|                                              | Netmask                                              | 255.2                                | 255.255.0                      |                             |                     |           |                |                    |  |
|                                              | Gateway                                              | 192.                                 | 168.81.1                       |                             |                     |           |                |                    |  |
|                                              | DHCP Information                                     |                                      |                                |                             |                     |           |                |                    |  |
|                                              | Primary DHCP Server                                  |                                      | 10.48.3                        | 9.5                         |                     |           |                |                    |  |
|                                              | Secondary DHCP Serve                                 | er                                   |                                |                             |                     |           |                |                    |  |
|                                              | DHCP Proxy Mode                                      |                                      | Global                         | •                           |                     |           |                |                    |  |
|                                              | Enable DHCP Option 8                                 | 2                                    |                                |                             |                     |           |                |                    |  |
|                                              | Access Control List                                  |                                      |                                |                             |                     |           |                |                    |  |
|                                              | ACL Name                                             | n                                    | one 🔻                          |                             |                     |           |                |                    |  |
|                                              | mDNS                                                 |                                      |                                |                             |                     |           |                |                    |  |
|                                              | mDNS Profile                                         | n                                    | one                            | •                           |                     |           |                |                    |  |
|                                              | External Module                                      |                                      |                                |                             |                     |           |                |                    |  |
|                                              | 3G VLAN                                              |                                      |                                |                             | 25.1                |           |                |                    |  |
|                                              | Note: Changing the Inter<br>temporarily disabled and | face parameters<br>thus may result i | causes the W<br>in loss of con | LANs to be<br>nectivity for |                     |           |                |                    |  |

注意:分配給此介面的IP地址將充當DHCP中繼,以供客戶端從DHCP伺服器獲取IP地址。例如,當客戶端嘗試關聯到 對映到此動態介面的WLAN/SSID(此配置中的步驟5)時,它會執行本地子網廣播以標識DHCP伺服器。控制器向 DHCP伺服器傳送請求(如果它是網段的DHCP伺服器,則向自身傳送請求),並將此動態介面的IP地址作為中繼IP傳 送到為此介面配置的DHCP伺服器。DHCP伺服器從配置的DHCP作用域向客戶端分配IP地址。

注意:由於技術原因,必須有有效的IP地址,但是除非啟用了DHCP代理或RADIUS介面覆蓋(在WLAN配置下),否則不使用此IP地址。

#### 檢驗介面配置。按一下窗口頂部選單中的 Controller 頁籤,然後從左側選單選擇Interfaces。

•

•

|                                                                                                    | MONITOR WLANS CONTROLLER                                                      | WIRELESS                    | SECURITY I                                                             | MANAGEMENT                                      | COMMANDS HELP                                                     | FEEDBACK                | Sage Configuration Ping Logout Refrest | • |
|----------------------------------------------------------------------------------------------------|-------------------------------------------------------------------------------|-----------------------------|------------------------------------------------------------------------|-------------------------------------------------|-------------------------------------------------------------------|-------------------------|----------------------------------------|---|
| Controller<br>General<br>Icons                                                                                                   | Interfaces                                                                    | VLAN<br>Identifier          | IP Address                                                             | Interface<br>Type                               | Dynamic AP<br>Management                                          | IPv6 Address            | Entries 1 - 8 of 8 New                 |   |
| Inventory<br>Interfaces<br>Interface Groups<br>Multicast<br>Network Routes                                                       | 121<br>management<br>redundancy-management<br>redundancy-port<br>service-port | 171<br>1<br>untagged<br>N/A | 192.168.171.30<br>10.48.39.46<br>10.48.39.52<br>172.16.39.52<br>0.0.00 | 0 Dynamic<br>Static<br>Static<br>Static<br>DHCP | Disabled<br>Enabled<br>Not Supported<br>Not Supported<br>Disabled | 2001:1::46/64<br>::/128 |                                        |   |
| <ul> <li>Redundancy</li> <li>Mobility Management<br/>Ports</li> </ul>                                                            | virtual<br>vian.81<br>vian.82                                                 | N/A<br>81<br>82             | 10.2.3.4<br>192.168.81.46<br>192.168.82.46                             | Static<br>Dynamic<br>Dynamic                    | Not Supported<br>Disabled<br>Disabled                             |                         |                                        |   |
| <ul> <li>Ports</li> <li>NTP</li> <li>CDP</li> <li>PMIPv6</li> <li>Tunneling</li> <li>IPv6</li> <li>IPv6</li> <li>mDNS</li> </ul> |                                                                               |                             |                                                                        |                                                 |                                                                   |                         |                                        |   |

#### 按一WLANs下視窗頂端選單中的標籤,然後按一下Create New.

| սիսիս          |                      |                                |             |                        | Save Configuration | Ping Logout Refresh |
|----------------|----------------------|--------------------------------|-------------|------------------------|--------------------|---------------------|
| CISCO          | MONITOR WLANS C      | ONTROLLER WIRELESS SECURITY    | MANAGEMENT  | COMMANDS HELP EEEDBACK |                    | 🔒 Home              |
| WLANs          | WLANs                |                                |             | 1                      |                    | Entries 1 - 1 of 1  |
| VLANs<br>WLANS | Current Filter: None | [Change Filter] [Clear Filter] |             | Create New             | Go                 |                     |
| Advanced       | WLAN ID Type         | Profile Name                   | WLAN SSID   | Admin Status           | Security Policies  |                     |
|                | 1 WLAN               | self-anchor                    | self-anchor | Disabled               | None               |                     |
|                |                      |                                |             |                        |                    |                     |

#### 輸入服務集識別符號(SSID), Profile Name然後Apply.按一下此示例使用VLAN 81以便於理解。

| cisco    | MONITOR WLANS | CONTROLLER WIRELESS | SECURITY MANAGEMENT | COMMANDS HELP | EEEDBACK | Save configuration Ping Logout Refresh |
|----------|---------------|---------------------|---------------------|---------------|----------|----------------------------------------|
| WLANs    | WLANs > New   |                     |                     |               |          | < Back Apply                           |
| VLANs    | Туре          | WLAN •              |                     |               |          |                                        |
| Advanced | Profile Name  | Students            |                     |               |          |                                        |
|          | SSID          | Students            |                     |               |          |                                        |
|          | ID            | 2 🔻                 |                     |               |          |                                        |

從窗口底部的Interface Name下拉選單中選擇VLAN 81,然後按一下Apply. In this case, SSID Students is lined to Interface Name VLAN 81.

| ululu<br>cisco | MONITOR WLANS CONTRO                               | DLLER WIRELESS SECURITY MANAGEME                                          | ent c <u>o</u> mmands he <u>l</u> p <u>f</u> eedback | Saye Configuration Ping Logout Befresh<br>n Home |
|----------------|----------------------------------------------------|---------------------------------------------------------------------------|------------------------------------------------------|--------------------------------------------------|
| WLANs          | WLANs > Edit 'Students                             | i'                                                                        |                                                      | < Back Apply                                     |
| WLANS          | General Security C                                 | QoS Policy-Mapping Advanced                                               |                                                      |                                                  |
| Advanced       | Profile Name                                       | Students                                                                  |                                                      |                                                  |
|                | Туре                                               | WLAN                                                                      |                                                      |                                                  |
|                | SSID                                               | Students                                                                  |                                                      |                                                  |
|                | Status                                             | S Enabled                                                                 |                                                      |                                                  |
|                | Security Policies                                  | [WPA2][Auth(802.1X)]<br>(Modifications done under security tab will appea | ar after applying the changes.)                      |                                                  |
|                | Radio Policy                                       | All                                                                       |                                                      |                                                  |
|                | Interface/Interface Group(G                        | ) vlan 81 🔻                                                               |                                                      |                                                  |
|                | Multicast Vlan Feature                             | Enabled                                                                   |                                                      |                                                  |
|                | Broadcast SSID                                     | C Enabled                                                                 |                                                      |                                                  |
|                | NAS-ID                                             | W-8540-1                                                                  |                                                      |                                                  |
|                | Multicast Vian Feature<br>Broadcast SSID<br>NAS-ID | Enabled K-8540-1                                                          |                                                      |                                                  |

CLI中的WLAN控制器VLAN配置

•

使用本節內容,透過指令行介面(CLI)設定您的VLAN。

• 建立介面和關聯的VLAN標籤。命令為config interface create interface\_namevlan\_id。

(W-8540-1) >config interface create "VLAN 81" 81

✤ 注意:如果VLAN/WLAN名稱中有空格(如本示例所示),請確保該名稱在引號中。

2. 定義IP地址和預設網關。命令為config interface interface\_nameIP\_addressnetmaskgateway。

• 定義DHCP伺服器。命令為config interface dhcp dynamic-interface<interface-name>primary<primary-server>[secondary]<secondary-server>。

(W-8540-1) >config interface dhcp dynamic-interface "VLAN 81" primary 10.48.39.5

• 發出以下命令以將介面對映到物理埠: config interface port operator\_defined\_interface\_name physical\_ds\_port\_number。

(W-8540-1) >config interface port "VLAN 81" 1

▶ 檢驗介面配置。命令為 show interface summary.

<#root>

#### (W-8540-1) > show interface summary

Interface Name Port Vlan Id IP Address Type Ap Mgr Guest 171 1 171 192.168.171.30 Dynamic No No management 1 1 10.48.39.46 Static Yes No redundancy-management 1 10.48.39.52 Static No 1 No redundancy-port - untagged 172.16.39.52 Static No No 0.0.0.0 N/A N/A DHCP No No service-port virtual N/A N/A 10.2.3.4 Static No No

<#root>

٠

٠

驗證WLAN和關聯的介面。命令為 show wlan summary.

(W-8540-1) >config wlan interface 2 "vlan 81"

定義WLAN的介面。命令為config wlan interface wlan\_idinterface\_name。

(W-8540-1) >config wlan create 2 Students Students

• 定義WLAN。命令為config wlan create wlan\_idname。

vlan 82

1

82

No

No

| Numbo<br>WLAN | er of WLANs                        | Status Inter | face Name PMIPv6 N | Iobility |      |
|---------------|------------------------------------|--------------|--------------------|----------|------|
| 1             | self-anchor / self-anchor Disabled | management   | none               |          |      |
| 2             | Students / Studen                  | ts 1         | Enabled            | vlan 81  | none |

(W-8540-1) >

驗證

使用本節內容,確認您的組態是否正常運作。

Catalyst交換器驗證

.

運行Cisco IOS軟體的Catalyst交換機: show running-config interface interface\_type interface\_number。

<#root>

w-backbone-6k#

show running-config interface gigabitethernet 2/1

Building configuration... Current configuration : 190 bytes ! interface GigabitEthernet2/1 no ip address switchport switchport trunk encapsulation dot1q switchport trunk native vlan 999 switchport trunk allowed vlan 1,81,82,171,999 switchport mode trunk

#### WLAN控制器VLAN驗證

• 檢驗介面配置。命令為 show interface summary.

<#root>

#### (W-8540-1) >show interface summary

| Number of Interfac | es    |        | 8      |            |         |        |       |          |
|--------------------|-------|--------|--------|------------|---------|--------|-------|----------|
| Interface Name     | F     | Port V | lan Id | IP Addr    | ess T   | ype    | Ap Mg | gr Guest |
| 171                | 1 1   | 171    | 192.1  | 68.171.30  | Dynam   | nic N  | o N   | D        |
| management         | 1     | 1      | 10     | ).48.39.46 | Static  | Ye     | s No  | )        |
| redundancy-manag   | ement | 1      | 1      | 10.48.     | 39.52   | Static | No    | No       |
| redundancy-port    | -     | - unt  | agged  | 172.16.3   | 39.52 S | tatic  | No    | No       |
| service-port       | N/A   | N/A    | 0      | 0.0.0.0    | DHCP    | No     | o No  | )        |
| virtual            | N/A   | N/A    | 10     | 0.2.3.4    | Static  | No     | No    |          |

| vlan 81 | 1 | 81 | 192.168.81.46 Dynamic | No | No |
|---------|---|----|-----------------------|----|----|
|         |   |    |                       |    |    |
|         |   |    |                       |    |    |
|         |   |    |                       |    |    |
|         |   |    |                       |    |    |
|         |   |    |                       |    |    |

| vlan 82 | 1 82 | 192.168.82.46 Dynamic | No | No |
|---------|------|-----------------------|----|----|
|---------|------|-----------------------|----|----|

end

• 驗證WLAN和關聯的介面。命令為 show wlan summary.

<#root>

(W-8540-1) >show wlan summary

1 self-anchor / self-anchor Disabled management none

2 Students / Students Enabled vlan 81 none

(W-8540-1) >

疑難排解

使用本節內容,對組態進行疑難排解。

疑難排解程式

•

.

完成以下說明以排解組態的疑難問題。

從WLAN控制器ping VLAN路由介面上設定的預設閘道,然後向相反方向執行ping。

無線區域網控制器:

(W-8540-1) >ping 192.168.81.1

Send count=3, Receive count=3 from 192.168.81.1

(W-8540-1) >

VLAN路由介面:

٠

w-backbone-6k#ping 192.168.81.46

Type escape sequence to abort. Sending 5, 100-byte ICMP Echos to 192.168.81.46, timeout is 2 seconds: !!!!! Success rate is 100 percent (5/5), round-trip min/avg/max = 1/1/1 ms w-backbone-6k#

如果ping失敗,請在交換器上部署封包擷取/監聽器並進行檢查,以驗證正確的VLAN標籤。

♦ 註:從控制器向與動態介面位於同一子網的第3層網關發出ping命令時,控制器似乎會從動態介面發出ping命令。

#### 關於此翻譯

思科已使用電腦和人工技術翻譯本文件,讓全世界的使用者能夠以自己的語言理解支援內容。請注 意,即使是最佳機器翻譯,也不如專業譯者翻譯的內容準確。Cisco Systems, Inc. 對這些翻譯的準 確度概不負責,並建議一律查看原始英文文件(提供連結)。